## Justere bildestørrelse i Lightroom ++

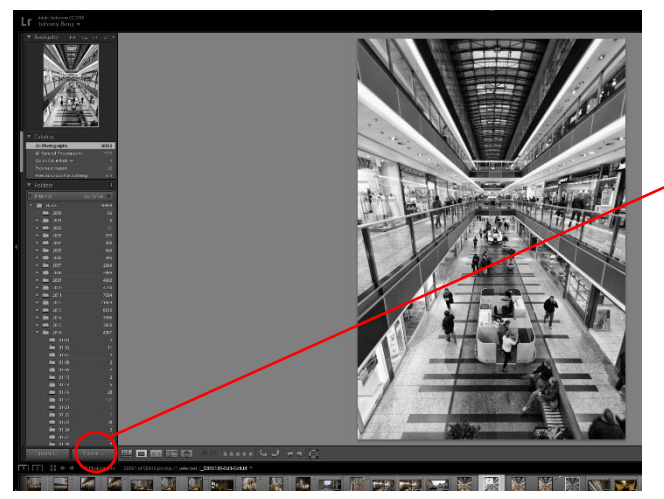

Velg ut bildet du skal justere størrelsen på og velg Export knappen nederst til venstre.

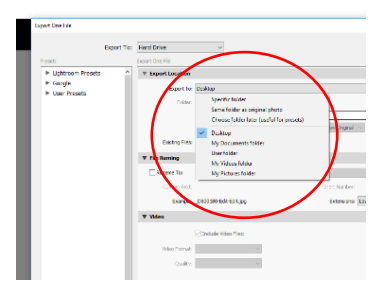

Da får du opp et dialogvindu. Her skal vi gjøre noen innstillinger. Dialogvinduet er delt opp i felter nedover.

Vi begynner på toppen. Her velger du hvor du ønsker å eksportere bildet til. Jeg bruker ofte Choose folder later, fordi da får jeg spørsmål hver gang. Kommer tilbake til hvorfor senere.

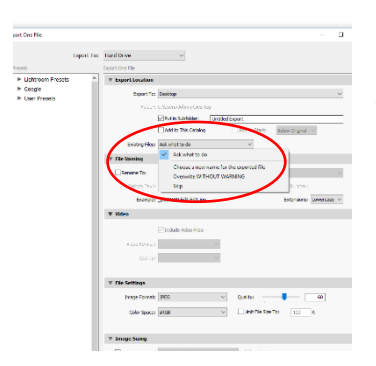

Så har du en innstilling for hva som skal skje hvis det er et annet bilde i samme mappe som har samme navn (duplikater) Der velger jeg ask what to do, da kan jeg velge når/hvis situasjonen oppstår

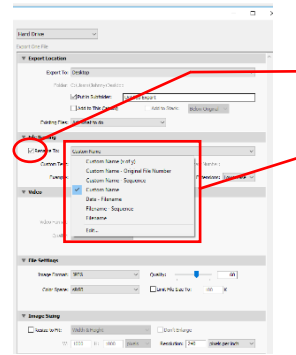

For feltene videre nedover, finnes det et avkryssingsfelt fremst for hver del. Huk av her for de funksjonene du ønsker å endre.

, Så kan vi velge filnavn. Dette kan gjøres på forskjellige måter, men velger du custom name, så kan du skrive fritt.

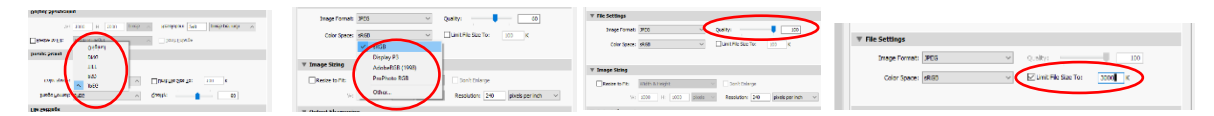

I file settings velger du JPG bildeformat, sRGB fargeprofil, (Adobe RGB hvis bilet skal printes)

Qality til max (100) og limit file size to 3000 K

Da har du satt de parameterne og begrensningene som stort sett kreves i konkurranser for NSFF

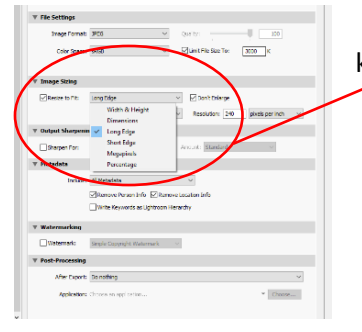

Da går vi videre til imige sizing. Her velger du Resize to long edge, krysser av for dont enlarge.

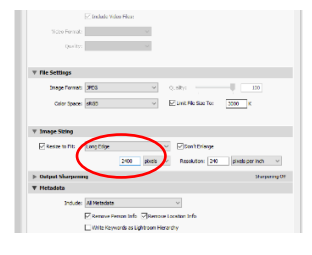

Så setter du verdien til 2400 pixler.

Lightromm vil med disse innstillingene sette bildet til riktig størrelse, uansett stående eller liggende format, begrense bildet til maks 3 mb men samtidig beholde størst mulig kvalitet. Har du valgt et lite bilde i utgangspunktet, risikerer du ikke forstørrelse av dette med risiko for grovpixlet bilde.

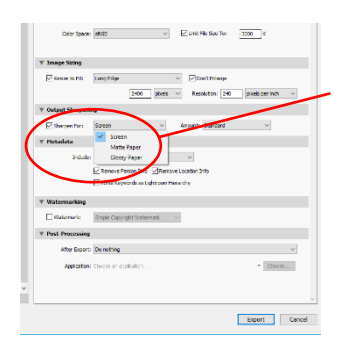

Et bilde som er forminsket, krever ofte litt mere skarphet. Her kan du velge automatisk oppskarping av bildet i forhold til skjerm, matt eller blankt papir

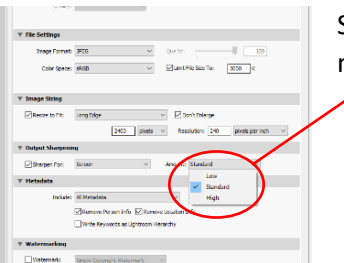

Skarphet kan velges i tre nivåer. Standard fungerer i de flese tilfeller, men prøv deg gjerne frem

|     | Reside to Fit:      | Long Edge v 2001 Enlarge<br>2402 poels v Resolution: 240 presk per min v                                               |  |
|-----|---------------------|----------------------------------------------------------------------------------------------------|--|
|     | T Output Sharpening |                                                                                                    |  |
| - 1 | V theyer for        | tradard v                                                                                                    |  |
|     | Y Hetadata          |                                                                                                    |  |
| (   | Include:            | Al Horadess  Copyright Only Copyright & Contact Into Only All Ecopy Contact Into Only All Ecopy Comme & Comme Raw Info |  |
|     | Watermarking        | VII Metodota                                                                                                    |  |
|     | [] Watermark:       |                                                                                                    |  |
|     | T Post-Processing   |                                                                                                    |  |
|     | After Taperts       | Da mathing $\vee$                                                                                                    |  |
| - 1 | Applestion:         | Chones en appi celoniu. V Chonesus                                                                                     |  |

I neste felt velger du om du skal ha med metadata og copyringt på bildet.

Watermarking kommenterer vi ikke her da det er uaktuelt i konkurranser

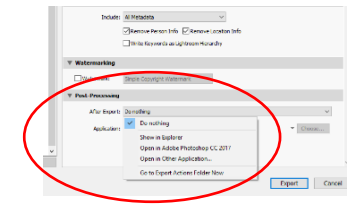

Sist så har du mulighet for å bestemme hva som skal skje med filen du genererer. Om du skal åpne den i explorer / finder, annet program eller om du ikke ønsker noen av delene

## De to netse trinnene gjøres kun en gang

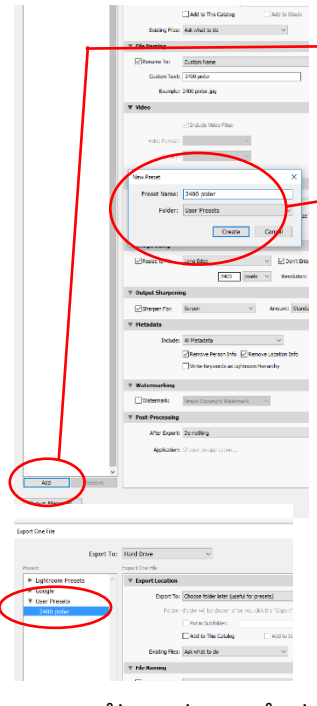

Før du nå velger export. Trykk på ADD nede ivenstre hjørne på dialogvinduet. Da får du opp en ny liten dialogboks for forhåndsvalg og kan gi denne instillingen et navn, f.eks. «2400 piksler» og velg Create.

Da får du en forhåndsinnstilling (preset) som du kan velge under user presets øvers til venstre. Denne inneholder alle instillingene du har utført, så det eneste du eventuelt må tenke på netse gang, er om du skal endre filnavnet. (Plassering av bildefilen trenger du ikke tenke på hvis du valgte «choose folder later» i starten av denne veiledningen, for da får du

spørsmål om dette når du velger export. Da får du en forhåndsinnstilling (preset) som du kan velge under user presets øvers til venstre

| T Watermarking                     |              |
|------------------------------------|--------------|
| Witewark Simple Copyright Watewark |              |
| Y Past-Processing                  |              |
| After Export: Do rating            | ~            |
| Application: Cherne an application | · Gunn       |
|                                    |              |
|                                    | $\frown$     |
|                                    | Expert Cance |

Til slutt velger du export. Bildet er da produsert med de innstillinger du har valgt.